## Micro Control Systems APPLICATION NOTE APP-075

# How to Connect to MCS-Connect through a Null Modem Serial Cable

## **Revision History**

 Date
 Author
 Description

 03/28/12
 Michael Schreiber
 Created application note

# **Equipment Needed:**

- 1. Computer
- 2. Null Modem Serial Cable
- 3. USB to Serial Converter (If Applicable)
- 4. Latest MCS-Connect program

# Connecting Null Modem Serial Cable directly to Computer:

# • For Microsoft XP:

- 1. At your desktop, left click on Start button.
- 2. Left click on Control Panel button.
- 3. Double left click on **System** icon in Classic view. If you are in Category view, you can switch over to Classic view by left-clicking on **Switch to Classic View** on the left side of the Control Panel window.
- 4. Left click on Hardware tab.
- 5. Left click on Device Manager button.
- 6. Left click on (+) next to Ports (COM & LPT) to drop down Port information.
- 7. What is Communications Port (COM #)? This will be set in MCS-Connect program.
- 8. Close all Windows after determining the Communications Port (COM #).
- 9. Double left click on **MCS-Connect** icon on desktop. If **MCS-Connect** icon isn't on desktop, left click **Start** button on desktop. Left click **MCS-Connect** on Start Menu.
- 10. Left click on Setup tab.
- 11. Left click on **Options** tab.
- 12. Under Communications tab, set LOCAL Comm. COM Port Selection to the Communications Port (COM #) found on computer.
- 13. Left click on **Save** button.
- 14. Left click on **OK** button.
- 15. Left click on Local-Serial button to scan for microprocessor when connected.

## • For Microsoft Windows 7:

- 1. At your desktop, left click on Start ball.
- 2. Left click on Control Panel button.
- 3. Double left click on Hardware and Sound icon.
- 4. Left click **Device Manager** under Devices and Printers.
- 5. Left click on (►) next to **Ports (COM & LPT)** to drop down Port information.
- 6. What is **Communication Port (COM #)**? This will be set in **MCS-Connect** program.
- 7. Close all Windows after determining the Communication Port (COM #).
- 8. Double left click on **MCS-Connect** icon on desktop. If **MCS-Connect** icon isn't on desktop, left click **Start** button on desktop. Left click **MCS-Connect** on Start Menu.
- 9. Left click on **Setup** tab.
- 10. Left click on **Options** tab.
- 11. Under **Communications** tab, set **LOCAL Comm. COM Port Selection** to the **Communication Port (COM #)** found on computer.
- 12. Left click on **Save** button.
- 13. Left click on **OK** button.
- 14. Left click on Local-Serial button to scan for microprocessor when connected.

# Connecting Null Modem Serial Cable through a USB to Serial Converter to Computer:

The MCS-USB-RS232 sold through Micro Control Systems is the USB to Serial Converter that is proven to work. Other brands of USB converters may or may not work. When connecting a USB converter, you must make sure that the correct driver is installed on your computer. The driver can be found on a CD that is included with the USB to Serial Converter or can be found online.

## • For Microsoft XP:

#### To install driver through CD included with MCS-USB-RS232:

- 1. Plug in MCS-USB-RS232 to USB port on your computer.
- 2. Insert CD into your computer.
- 3. Download software.
- 4. Follow prompts.

#### To install driver found online:

- 1. Plug in MCS-USB-RS232 to USB port on your computer.
- 2. Get connected to internet and go to www.mcscontrols.com.
- 3. On Micro Control Systems website, left click on the Products tab.
- 4. Go to Controls tab, left click on Peripherals tab.
- 5. Scroll down to MCS-USB-RS232, left click on Click here to Download and Install the Drivers.
- 6. Follow prompts.

## To get connected to MCS-Connect:

- 1. At your desktop, left click on **Start** button.
- 2. Left click on Control Panel button.
- 3. Double left click on **System** icon in Classic view. If you are in Category view, you can switch over to Classic view by left-clicking on **Switch to Classic View** on the left side of the Control Panel window.
- 4. Left click on Hardware tab.
- 5. Left click on **Device Manager** button.
- 6. Left click on (+) next to **Ports (COM & LPT)** to drop down Port information.
- 7. What is **USB Serial Port (COM #)**? This will be set in **MCS-Connect** program.
- 8. Close all Windows after determining the USB Serial Port (COM #).
- 9. Double left click on **MCS-Connect** icon on desktop. If **MCS-Connect** icon isn't on desktop, left click **Start** button on desktop. Left click **MCS-Connect** on Start Menu.
- 10. Left click on Setup tab.
- 11. Left click on **Options** tab.
- 12. Under Communications tab, set LOCAL Comm. COM Port Selection to the USB Serial Port (COM #) found on computer.
- 13. Left click on **Save** button.
- 14. Left click on  $\boldsymbol{\mathsf{OK}}$  button.
- 15. Left click on Local-Serial button to scan for microprocessor when connected.

## • For Microsoft Windows 7:

## To install driver through CD included with MCS-USB-RS232:

- 1. Plug in MCS-USB-RS232 to USB port on your computer.
- 2. Insert CD into your computer.
- 3. Download software.
- 4. Follow prompts.

## To install driver found online:

- 1. Plug in MCS-USB-RS232 to USB port on your computer.
- 2. Get connected to internet and go to www.mcscontrols.com.
- 3. On Micro Control Systems website, left click on the Products tab.
- 4. Go to **Controls** tab, left click on **Peripherals** tab.
- 5. Scroll down to MCS-USB-RS232, left click on Click here to Download and Install the Drivers.
- 6. Follow prompts.

## To get connected to MCS-Connect:

- 1. At your desktop, left click on Start ball.
- 2. Left click on Control Panel button.
- 3. Double left click on Hardware and Sound icon.
- 4. Left click **Device Manager** under Devices and Printers.
- 5. Left click on (►) next to **Ports (COM & LPT)** to drop down Port information.
- 6. What is **USB Serial Port (COM #)**? This will be set in **MCS-Connect** program.
- 7. Close all Windows after determining the USB Serial Port (COM #).
- 8. Double left click on **MCS-Connect** icon on desktop. If **MCS-Connect** icon isn't on desktop, left click **Start** button on desktop. Left click **MCS-Connect** on Start Menu.
- 9. Left click on Setup tab.
- 10. Left click on **Options** tab.
- 11. Under Communications tab, set LOCAL Comm. COM Port Selection to the USB Serial Port (COM #) found on computer.
- 12. Left click on **Save** button.
- 13. Left click on **OK** button.
- 14. Left click on Local-Serial button to scan for microprocessor when connected.